Accediu a les bases de dades i recursos electrònics del CRAI a través del ReCercador: http://recercador.ub.edu

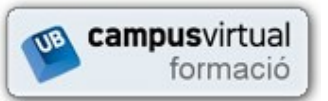

Al Campus Virtual trobareu informació sobre els propers cursos que es duran a terme a la vostra biblioteca: http://cvformacio.ub.edu/course/view.php?id=2345

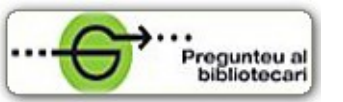

Per saber-ne més accediu a **Pregunteu al bibliotecari**, un servei d'atenció personalitzada que podeu utilitzar les 24 hores del dia els 7 dies de la setmana: http://www.bib.ub.edu/serveis/pab/

# www.bib.ub.edu

**U B** Universitat de Barcelona

> Centre de Recursos per a l'Aprenentatge i la Investigació

> > © CRAI UB, desembre 2011

### Cerca avancada

vIII, 542 p. : il.; 2

ccuc

Des de la pantalla de cerca bàsica seleccioneu *Cerca avançada*.

Catàleg Col·lectiu de les Universitats de Catalunya

w of a great thickor ( Christef Toursbor, ed. )

Nova cerca Questar registre Valuatizado Torner a la lista Modificar cerca de la lista de la lista de l

Secto Labora Labora

Pàgina de resultat

Cerce

| ccuc    | Catàleg Col·lectiu de les Universitats de Catalunya                                                                                                    |                                                                                                    |  |  |
|---------|----------------------------------------------------------------------------------------------------|----------------------------------------------------------------------------------------------------|--|--|
| Paraula | Titol Autor Matèria ISBN/ISSN                                                                                                    | Informació del CCUC<br>> Què és el CCUC<br>> Biblioteques del CCUC                                                               |  |  |
| Cerca   | Ordenar per: W         Catableg complet: W              • Cata Auropeda             • Contra Contract             • Contra Contract             • Contra Contract             • Contract Contract             • Contract             • Contract             • Contract             • Contrecont             • Contract             • Contract | <ul> <li>Pautes de catalogació</li> <li>Nés informació</li> <li>Préstec consorciat</li> <li>Altres recursos del CBUC:</li> </ul> |  |  |

Des de la pestanya Paraula podeu limitar la cerca per:

- Localització.
- Tipus de material.
- Idioma.
- □ Any.
- D Editor.

També podeu cercar i ordenar els resultats per rellevància, títol o data.

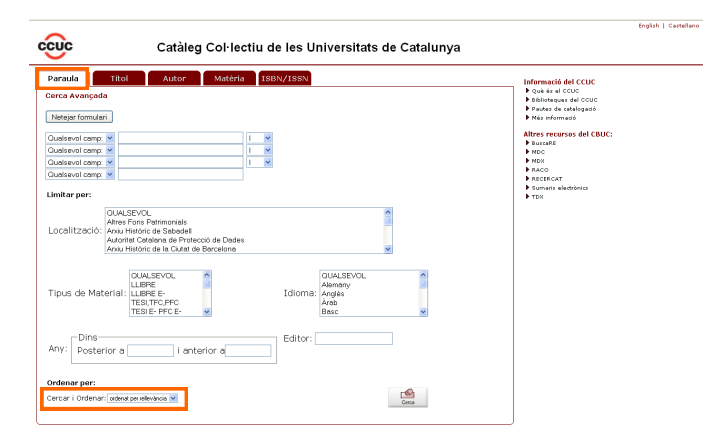

CCUC

## Guia ràpida

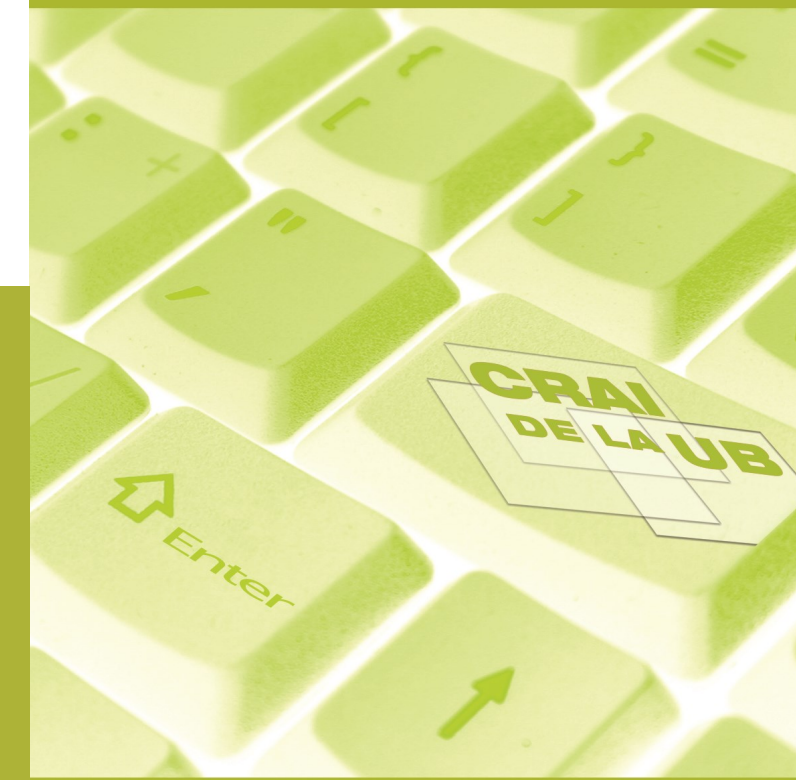

recercador

English | Castellar

Resum

Com trobar-lo

Ouedara Ref Works

#### 🛱 INTRODUCCIÓ

El Catàleg Col·lectiu de les Universitats de Catalunya (CCUC) és un catàleg que dóna accés a 9 milions de documents físics (incloent-hi els de la Universitat de Barcelona). Incorpora els fons de les biblioteques del Consorci de Biblioteques Universitàries de Catalunya (<u>CBUC</u>) i d'altres biblioteques associades.

El CCUC és consultable per web a través de:

- La nova interfície de consulta, que permet el préstec consorciat (PUC) als membres del CBUC i el préstec interbibliotecari. Aquesta interfície només mostra els exemplars físics de les institucions membres del CBUC i la seva disponibilitat.
- El <u>catàleg clàssic</u>, que permet el <u>préstec interbibliotecari</u> (el PUC només és accessible des de la nova interfície). Es poden fer cerques més detallades a través de la cerca avançada i cercar per índexs d'autor, títol i matèria. Inclou els fons dels membres del CBUC, membres associats i institucions col·laboradores.

#### **Q** CATÀLEG CCUC

1) Accediu a la nova interfície del CCUC des del botó CCUC que trobareu al catàleg de la UB.

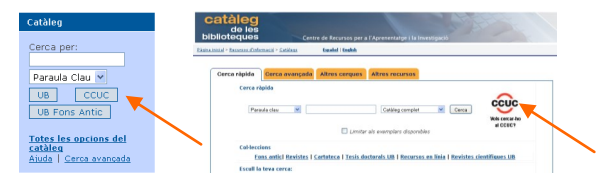

2) A la pantalla de cerca introduïu els termes de cerca.

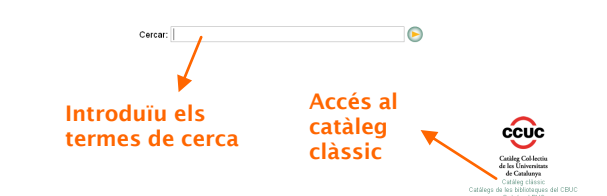

3) Des de la pantalla intermèdia de resultats, cliqueu sobre:

- Der Títol: per veure el registre complet del document.
- Facetes: per limitar els resultats (format, idioma, data i lloc de publicació).
- Núvol d'etiquetes: per limitar la cerca per matèria.
- Termes de cerca relacionats: enllaç que envia al final de la pàgina, on podeu veure els termes establerts i el núvol d'etiquetes de matèries relacionades.

|                                                                                                    |                                                   |                                                                                                    |                                                                                                    |                                                                                            | Registres guardats (D articles)                                                                                                    |  |  |
|----------------------------------------------------------------------------------------------------|---------------------------------------------------|----------------------------------------------------------------------------------------------------|----------------------------------------------------------------------------------------------------|--------------------------------------------------------------------------------------------|----------------------------------------------------------------------------------------------------|--|--|
| Cercar: ERNEST LLUC                                                                                                    | CH & Ter                                          | nes de cerca relacionats                                                                                                    | Θ                                                                                                    |                                                                                            | Cataleg Collectiu<br>de les Universitats<br>de Catalenya                                                                                                    |  |  |
|                                                                                                    |                                                   |                                                                                                    |                                                                                                    |                                                                                            | Catàlegs de les biblisteques del CBUC<br>Què és el PUC                                                                                                    |  |  |
| Resultats 1 - 25 del 370                                                                                                    | per a ERNEST LLUCH                                |                                                                                                    |                                                                                                    |                                                                                            | Limitar per etiqueta:                                                                                                    |  |  |
| Ordenat per Relleváncia   Titol<br>Limitar per:                                                                                                    | Data                                              |                                                                                                    | 1 2 3 4 6                                                                                                    | seglent                                                                                    | 1702 1714 guerra de successió<br>erquitectos cameralisme                                                                                                    |  |  |
|                                                                                                    | Fundació Ernest<br>Fundació Ernest Luch           | Luch<br>roiades tenen aquest tito<br>Més informació<br>teo consociat)<br>conomia de l'Empo<br>n, 1953-<br>roitades tenen aquest tit                                                                                                    | i<br>Eryonur a Richlens<br>Indå / Joan Armangué<br>ol                                                                                                    | 2010<br>2010<br>2010                                                                       | eccentrality a reactive<br>ecconomia economicas<br>entri mirales ernest lluch<br>espanya rosortici<br>historia economica industrializació<br>indicarias moltralizario<br>atencia sveli terria económica |  |  |
| més                                                                                                    | 🕢 Guardar registr                                 | 🛅 Més informació                                                                                                    | 5                                                                                                    |                                                                                            | (reare mes enjorces)                                                                                                    |  |  |
| <ul> <li>Idioma</li> <li>Catala (28)</li> <li>Catala (142)</li> <li>Angles (8)</li> <li>Frances (5)</li> <li>Tatala (2)</li> <li>emis</li> <li>• Otata de publicació</li> <li>2011 (8)</li> <li>2020 (26)</li> <li>2020 (27)</li> <li>2020 (71)</li> <li>• mis</li> <li>• Ubc</li> <li>Catalanza (109)</li> </ul> | Commance to giv                                   | Mercat global investe tisal<br>meticaciona pad<br>meticaciona pad<br>meticaciona pad<br>meticaciona pad<br>meticaciona pad<br>meticaciona de nan-<br>meticaciona de nan-<br>met |                                                                                                    |                                                                                            |                                                                                                    |  |  |
|                                                                                                    | Cerqu<br>Termes esta<br>• Launtés<br>• Lluch, Err | eat, 1937-2000                                                                                                    | 1702 1714 guera de las treates à analitedes la create<br>Catalunya ascios pathoas essamolypanetes<br>decimes economias economias economias en<br>ernest lucio espanya entres interes electros nativa-<br>vaires indentatua mismas intere electros nativa-<br>vaires patris en las fará de contra en la<br>vaires patris en las de contra en las electros en<br>vaires patris en las de contra en las electros en<br>patris en las de contra en las electros en<br>electros en las de contra en las electros en<br>patris en las de contra en las electros en las electros en<br>patris en las de contra en las electros en las electros en<br>patris en las de contra en las electros en las electros | Tomar a dalt<br>ne<br>contomic<br>ric mirallas<br>econtomica<br>alterne paíla<br>artacione |                                                                                                    |  |  |
|                                                                                                    |                                                   | Cercar: ERN                                                                                                    | EST LLUCH                                                                                                    |                                                                                            |                                                                                                    |  |  |

- Termes establerts: si n'hi ha, són els noms d'autors i matèries triats per garantir la coherència en l'accés als documents. La icona amb l'interrogant obre un missatge explicatiu sobre el significat d'aquests termes, que, en síntesi, permeten:
  - Identificar sense ambigüitat el terme buscat.
  - Agrupar els documents del catàleg a partir de les formes acceptades.

4) Des de la pantalla de visualització del registre complet podeu:

- Demanar l'exemplar en préstec a les biblioteques membres del CBUC que el tenen.
- □ Veure quines biblioteques no membres del CBUC tenen l'exemplar i accedir al CCUC clàssic des del botó → + Biblioteques

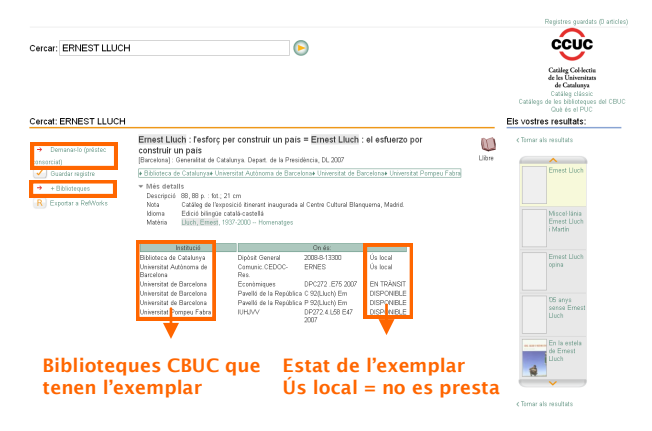

#### $\mathbf{Q}$ CATÀLEG CLÀSSIC CCUC

#### Cerca bàsica

- 1) Accediu a la interfície del CCUC clàssic des de <u>http://ccuc-classic.cbuc.cat/</u>
- 2) Des de la pantalla de cerca:
  - Seleccioneu una de les pestanyes (paraula, títol, autor, matèria o ISBN/ISSN) per fer la cerca en el camp triat.
  - Introduïu els termes de cerca.
  - Podeu ordenar els resultats per diferents criteris (data, títol, rellevància) i també limitar la cerca (revistes o materials electrònics).

| Catàleg Col·lectiu de les Ur                          | niversitats de Catalunya                                                                                                    |
|-------------------------------------------------------|----------------------------------------------------------------------------------------------------|
| Paraula Titol Autor Matèria ISBN/ISSN                 | Informació del CCUC                                                                                                    |
| Castileg complet                                      | Altres corpuse:      bank all control (Corport)     Forman Anappia     Provide and all control (Corport)     Provide and all control (Corport)     Provide and all control (Corport)     Provide and all control (Corport)     Provide and all control (Corport)     Provide and all control (Corport)     Provide and all control (Corport)                                                                                                    |
| PUC<br>Préstoc de libres entre les Médicepus del CBUC | Gui ár al PIDC     Gui ár al PIDC     Gui ár a |

3) Des de la pantalla intermèdia de resultats:

 Cliqueu el títol per veure el registre complet del document.

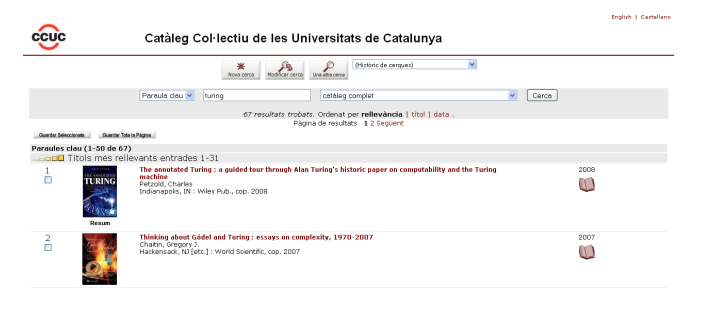

4) Des de la pantalla de visualització del registre complet:

- El botó com trobar-lo mostra quines biblioteques tenen el document, ofereix la possibilitat de demanar-lo per préstec interbibliotecari i també de fer una consulta a través del servei de referència virtual.
- Podeu guardar el registre a RefWorks.
- El codi QR permet localitzar el registre del document.
- Podeu navegar per la pàgina de resultats amb els bo-

tons 🔶 Anterior Següent 🗢